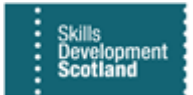

## **FIPS QUICK START GUIDE**

## **Bulk Expense Authorisation**

This guide will cover how to create a Bulk Expense Authorisation which will enable expense claims to be submitted against an approved Bulk Expense Authorisation.

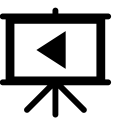

There is a video guide that covers this process - click on the play button to view this.

## 1. On the Workplace Extension menu, select the Bulk Expense Authorisation entity:

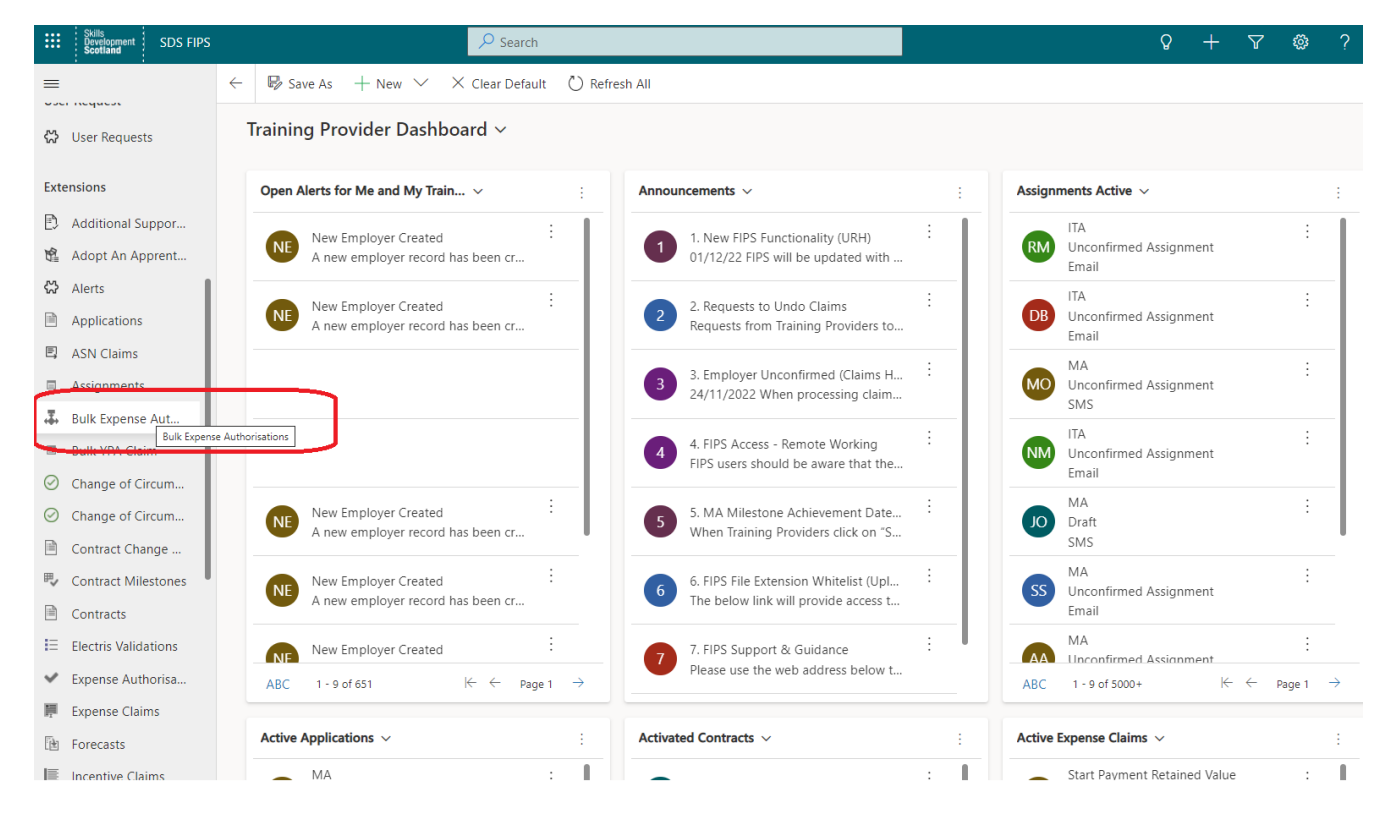

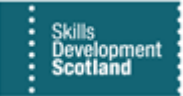

1. The view will default to Active Bulk Expense Authorisations. This screen should be used to create a new Bulk Expense Authorisation. Click on New to open the form:

| =                                   | ← 🖾 Show Chart + New 🛽 Delete               | ∨ 🕐 Refresh 🖾 Email          | a Link 🗸 🗴 Flow 🗸 🗐 Run Rep           | ort \vee 🖷 Excel Templates 🗸 🕵    | Export to Excel  | 🗸 🛛 🕅 Import f       | rom Excel 🗸 🗧                        |   |
|-------------------------------------|---------------------------------------------|------------------------------|---------------------------------------|-----------------------------------|------------------|----------------------|--------------------------------------|---|
| Individual Search     A Individuals | Active Bulk Expense Authorisatio            | ns ∨                         |                                       |                                   |                  | Ŷ                    | Search this view                     | Q |
| 🖾 Organisations                     | $\checkmark$ Nature of Expense $\checkmark$ | Amount (for contract) $\vee$ | Contract $\triangledown$ $\checkmark$ | Expense Type $ \smallsetminus $   | Programme $\vee$ | Status Reason $\vee$ | Created On $\downarrow$ $\checkmark$ |   |
| Extensions                          | test jo                                     | £10.00                       | NTP HUB DEMO ONLY - EF - 2019         | NTTF Output Supplementary Payment | EF               | Draft                | 09/12/2020 10:52                     |   |
| Additional Suppor                   | covid test                                  | £10.00                       | NTP HUB DEMO ONLY - MA - 2018         | MA Covid Relief Grant - October   | MA               | Draft                | 09/12/2020 10:52                     |   |
| Adopt An Apprent                    | TEST NTTF Output supplementary payment      | £200.00                      | NTP HUB DEMO ONLY - EF - 2019         | NTTF Output Supplementary Payment | EF               | Authorised           | 09/12/2020 09:54                     |   |
| 🛠 Alerts                            | TEST ONLY                                   | £1.00                        | NTP HUB DEMO ONLY - MA - 2018         | Travel                            | MA               | Authorised           | 03/09/2020 11:25                     |   |
| Applications                        | EF Covid Test                               | £10.00                       | NTP HUB DEMO ONLY - EF - 2019         | EF Covid Relief Grant - July      | EF               | Authorised           | 05/08/2020 16:13                     |   |
| ASN Claims                          | SDS COVID-19 Relief Grant June              | £2.00                        | NTP HUB DEMO ONLY - MA - 2018         | MA Covid Relief Grant - June      | MA               | Authorised           | 04/06/2020 12:04                     |   |
| Assignments                         | SDS COVID-19 Relief Grant                   | £10.00                       | NTP HUB DEMO ONLY - MA - 2018         | MA Covid Relief Grant - April     | MA               | Authorised           | 04/06/2020 09:49                     |   |
| Bulk Expense Auth                   | Travel Example                              | £25.00                       | NTP HUB DEMO ONLY - MA - 2018         | Travel                            | MA               | Submitted            | 03/09/2019 16:32                     |   |

 When the form opens, the blank fields can be populated. All fields that show a red asterisk (\*) must be completed as these are mandatory fields:

| ← 🔒          | Save 📓 Save &                                                          | Close + New 🔊 Flow 🗸 |  |  |  |  |  |  |  |
|--------------|------------------------------------------------------------------------|----------------------|--|--|--|--|--|--|--|
| New B        | Jew Bulk Expense Authorisation     Draft       Owner     Status Reason |                      |  |  |  |  |  |  |  |
| General      |                                                                        |                      |  |  |  |  |  |  |  |
| Nat          | ure of Expense                                                         | •                    |  |  |  |  |  |  |  |
| Amo          | ount (for<br>tract)                                                    | 4                    |  |  |  |  |  |  |  |
| Proj         | gramme                                                                 | *                    |  |  |  |  |  |  |  |
| Con          | itract                                                                 | to an                |  |  |  |  |  |  |  |
| Prog<br>Rule | gramme Expense                                                         | ۰<br>                |  |  |  |  |  |  |  |
| 🛆 Exp        | ense Type                                                              | •                    |  |  |  |  |  |  |  |
|              |                                                                        |                      |  |  |  |  |  |  |  |
|              |                                                                        |                      |  |  |  |  |  |  |  |

2. Click into the Nature of Expense field and enter the relevant information for the claim. This is a free text field and must be manually typed into. In the Amount (for contract) field enter the value of the claim. (This cannot be more than the expense value agreed in the Training Provider contract):

| New Bulk Expense Authorisation |                       |                  |    |  |  |  |  |
|--------------------------------|-----------------------|------------------|----|--|--|--|--|
| G                              | eneral                |                  |    |  |  |  |  |
|                                | Nature of Expense     | * Travel Example |    |  |  |  |  |
|                                | Amount (for contract) | * £1,500.00      | Ра |  |  |  |  |
|                                |                       |                  |    |  |  |  |  |

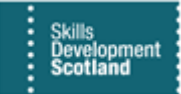

3. Use the magnifying glass lookup to select MA from the Programme field. Select the relevant contract from the list and the related Programme Expense Rule (depending on the type of claim):

| ew Bulk Expense A         | Authorisation                                                         | Owner | Draft<br>Status Reason |
|---------------------------|-----------------------------------------------------------------------|-------|------------------------|
| neral                     |                                                                       |       |                        |
| Nature of Expense         | * Travel Example                                                      |       |                        |
| Amount (for contract)     | £1,500.00                                                             |       |                        |
| Programme                 | * ₩MA                                                                 |       |                        |
| Contract                  | * 🗎 DEMO ONLY - MA - 2018                                             |       |                        |
| Programme Expense<br>Rule | Look for Programme Expense Rule                                       |       | *                      |
| Expense Type              | Programme Expense Rules                                               |       |                        |
|                           | 图 MA - Lodgings<br>Lodgings                                           |       | $\sim$                 |
|                           | MA - MA Covid Relief Grant - April<br>MA Covid Relief Grant - April   |       | ~                      |
|                           | MA - MA Covid Relief Grant - August<br>MA Covid Relief Grant - August |       | ~                      |
|                           | MA - MA Covid Relief Grant - July                                     |       |                        |
|                           | + New Programme Expense Rule                                          |       | Change Vi              |

4. When all the fields have been completed, the Expense Type field will automatically populate. In this example, the Expense Type shows as Travel. Click on Save at the top of the ribbon bar:

| New Bulk Expense          | Authorisation                    |
|---------------------------|----------------------------------|
| General                   |                                  |
| Nature of Expense         | * Travel Example                 |
| Amount (for contract)     | * £1,500.00                      |
| Programme                 | * 🕞 MA                           |
| Contract                  | * INTP HUB DEMO ONLY - MA - 2018 |
| Programme Expense<br>Rule | * 🔯 MA - Travel                  |
|                           | * 🕅 Travel                       |

5. This action will refresh the screen and the Submit button will appear:

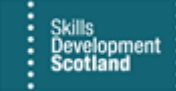

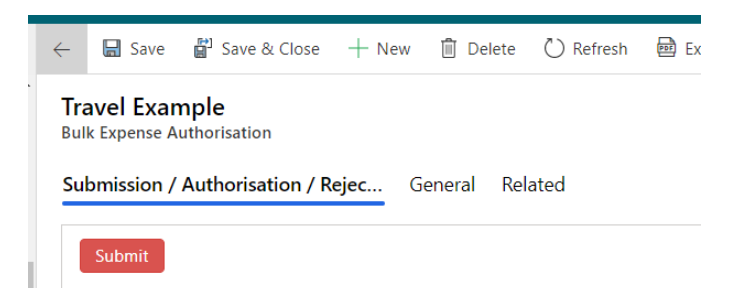

6. If the information added is incorrect, this can be amended prior to submission. Hover over the field(s) and use the magnifying glass to lookup new records. Click on save to record any changes:

| 🗄 🗟 Save 🎽 Sav                | ve & Close 🕂 New 📋 Delete                                     | 🕐 Refresh 🛛 🖻 Export to PDF | 유, Assign Dg Email a Link | ≫ Flow ∨ 🖷 Word Templates | ✓ III Run Report ✓ |                        |
|-------------------------------|---------------------------------------------------------------|-----------------------------|---------------------------|---------------------------|--------------------|------------------------|
| avel Example                  | /Poiss Gaparal Polated                                        |                             |                           |                           | Owner              | Draft<br>Status Reason |
| binission / Authonisation     | General Related                                               |                             |                           |                           |                    |                        |
| Nature of Expense             | Travel Example                                                |                             |                           |                           |                    |                        |
| Amount (for •<br>contract)    | £1,500.00                                                     |                             |                           |                           |                    |                        |
| Programme *                   | MA                                                            |                             |                           |                           |                    |                        |
| Contract •                    | 🗎 NTP HUB DEMO ONLY - MA - 2                                  | 2018                        |                           |                           |                    |                        |
| Programme Expense  * Rule     | 🖾 MA - Travel 🛛 🗙                                             |                             |                           |                           |                    | Q                      |
| Expense Type +                | Programme Expense Rules                                       |                             |                           |                           |                    |                        |
|                               | MA - Lodgings<br>Lodgings                                     |                             |                           |                           |                    | ~                      |
| vidence (Bulk Expense Aut)    | MA - MA Covid Relief Grant -<br>MA Covid Relief Grant - April | April                       |                           |                           |                    | ~ _                    |
| $\checkmark _{\rm Name} \lor$ | MA - MA Covid Relief Grant -<br>MA Covid Relief Grant - Augu  | August<br>st                |                           |                           |                    | ~                      |
|                               | MA - MA Covid Relief Grant -                                  | July                        |                           |                           |                    | ~ •                    |
|                               | + New Programme Expense Ru                                    | ile                         |                           |                           |                    | Change View            |

Click back into the Submission / Authorisation / Rejection tab to submit the Bulk Expense Authorisation to SDS for approval.

7. Click on Submit – a series of submission boxes will appear. Click on Proceed to continue with the submission. Clicking on Cancel will leave the Bulk Expense Authorisation in Draft status:

| ← 🗐 🖶 Save 🛱 Save &                          | Close + New  | 🗊 Delete | 🕐 Refresh | Export to PDF         | A, Assign       | 🖾 Email a Link | 🔊 Flow 🗸 | 🖷 Word Templates 💚 |
|----------------------------------------------|--------------|----------|-----------|-----------------------|-----------------|----------------|----------|--------------------|
| Travel Example<br>Bulk Expense Authorisation |              |          |           |                       |                 |                |          |                    |
| Submission / Authorisation / F               | Rejec Genera | Related  |           |                       |                 |                |          |                    |
| Submit                                       |              |          |           |                       |                 |                |          |                    |
|                                              |              |          | Confirm   | nation Process        |                 | ×              |          |                    |
|                                              |              |          | Confirma  | ation                 |                 |                |          |                    |
|                                              |              |          | This will | submit the Bulk Exper | nse Authorisati | on.            |          |                    |
|                                              |              |          |           |                       |                 |                |          |                    |
|                                              |              |          |           |                       | Deserved        | Canad          |          |                    |
|                                              |              |          |           |                       | Proceed         | Cancel         |          |                    |
|                                              |              |          |           |                       |                 |                |          |                    |

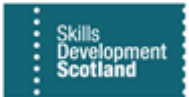

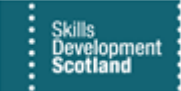

8. Once the Bulk Expense Authorisation has been submitted, the status reason will show as Submitted and the fields will be locked. No further changes can be made and the request will be reviewed by the SDS Contracts team. It will then be approved or rejected:

| 🖬 Save 🖓 Save & Close 🕂 New 🗎                                                           | Delete 💍 Refresh 🛛 🗟 Export to         | PDF 🗛 Assign 🖾 Email | l a Link 🛛 🛛 Flow 🖂    | 🖷 Word Templates \vee 🛛 🖩 Re | in Report 🖂         | $\backslash$                   |
|-----------------------------------------------------------------------------------------|----------------------------------------|----------------------|------------------------|------------------------------|---------------------|--------------------------------|
| Travel Example<br>ulk Expense Authorisation<br>Submission / Authorisation / Rejec Gener | al Related                             |                      |                        |                              | Owner               | Submitted<br>Status Reason     |
| A Nature of Expense * Travel Example                                                    |                                        |                      |                        |                              |                     |                                |
| Amount (for<br>contract) £1,500.00                                                      |                                        |                      |                        |                              |                     |                                |
| 🗄 Programme 🔹 😼 MA                                                                      |                                        |                      |                        |                              |                     |                                |
| 🛆 Contract 🕴 🗎 NTP HUB DEMO                                                             | ONLY - MA - 2018                       |                      |                        |                              |                     |                                |
| A Programme Expense *  Rule MA - Travel                                                 |                                        |                      |                        |                              |                     |                                |
| 🛆 Expense Type 🔹 🔀 Travel                                                               |                                        |                      |                        |                              |                     |                                |
| Evidence (Bulk Expense Authorisation)                                                   |                                        |                      |                        | 〇 Refresh 표                  | Run Report 🗸 🖷      | Excel Templates $\lor$         |
| $\checkmark$ Name $\checkmark$                                                          | Evidence Request Text $\smallsetminus$ | $\mid$ Type $\vee$   | Linked To $\checkmark$ | Payment Claim $\vee$         | Payment Plan $\vee$ | Expense Claim $\checkmark$ Sta |
|                                                                                         |                                        | No data ava          | ilable.                |                              |                     |                                |
| ×                                                                                       |                                        |                      |                        |                              |                     | ,                              |

- Any changes made to the record by SDS will generate an alert on the Training Provider Dashboard.

Once the Bulk Expense Authorisation has been approved, expense claims can be submitted against the Bulk Expense Authorisation. There is a separate guidance document that covers submitting expense claims.